# Relevés électroniques personnalisés

Grâce aux nouvelles fonctions novatrices et conviviales des relevés électroniques *Planifiez pour la vie*<sup>MC</sup>, vos participants peuvent maintenant les personnaliser selon leurs besoins. Pour ce faire, ils n'ont qu'à se rendre dans leur Salon VIP, puis dans la boîte *Visualiser votre actif* de la page d'accueil, cliquer sur le lien *Relevés*.

#### Historique des relevés

Cette section offre la possibilité de consulter tous les relevés conservés dans le site pendant les trois dernières années. Pour chaque relevé sont affichés la date d'émission, la période, le type de relevé – régulier (périodique), ponctuel ou électronique personnalisé – et le matériel de communication, le cas échéant.

| Vous pouvez consulter, imprimer et sauvegarder vos relevés, en cliquant sur la période qui vous intéresse. De<br>plus, vous pouvez consulter tout encart compris avec votre relevé, le cas échéant. |                                       |                      |         | Relevés                               |
|----------------------------------------------------------------------------------------------------|---------------------------------------|----------------------|---------|---------------------------------------|
| Date d'émission                                                                                                    | Période                               | Type de relevé       | Encarts | ✓ Historique des relevés              |
| 19 mars 2014                                                                                                    | Du 01 avril 2008 au 30<br>juin 2008   | Relevé régulier      |         | > Relevés électroniques personnalisés |
| 19 mars 2014                                                                                                    | Du 01 janvier 2008 au<br>30 juin 2008 | Relevé régulier      |         | > Paramètres de livraison du relevé   |
| 19 mars 2014                                                                                                    | Du 01 janvier 2008 au<br>30 juin 2008 | Relevé régulier      |         |                                       |
| 19 novembre 2009                                                                                                    | Du 01 janvier 2003 au<br>13 mai 2003  | Relevé de conformité |         |                                       |
| 19 novembre 2009                                                                                                    | Du 01 janvier 2003 au                 | État de compte       |         |                                       |

En cliquant sur un lien de la colonne *Période,* le relevé en format PDF s'ouvre.

En cliquant sur un lien de la colonne *Encarts*, le matériel de communication envoyé avec chaque relevé apparaît en format PDF.

### Relevés électroniques personnalisés

Cette section permet au participant d'effectuer trois actions : demander un relevé, choisir une trousse de relevé et créer son propre relevé. Dans tous les cas, il peut demander un relevé électronique ponctuel pour toute période, pour un régime ou tous les régimes de son programme.

## Demandez un relevé

pour référence future.

|                                                  |                                                                                                    | u ousse de releve                                                                               | propre relevé                                         |                                       |
|--------------------------------------------------|----------------------------------------------------------------------------------------------------|-------------------------------------------------------------------------------------------------|-------------------------------------------------------|---------------------------------------|
|                                                  | * Renseignements obliga                                                                                                    | toires                                                                                          |                                                       | > Historique des relevés              |
| l l                                              | Votre nom et adresse     Votre programme celle                                                                              | actif on brof                                                                                   | e base avec les renseignements suivants .             | ✓ Relevés électroniques personnalisés |
|                                                  | Votre programme com     Votre actif en bref     Vos taux de render                                                          | nent nets personnalisés                                                                         |                                                       | > Paramètres de livraison du relevé   |
| us les éléments<br>relevé                        | Renseignements sur v     Répartition de l'acti     Actif de votre régim     Actif de votre régim     Détails sur l'actif et | f par catégorie<br>f par catégorie<br>le en bref<br>les placements de votre régime<br>lescencet |                                                       |                                       |
| relevé affiche<br>rmalement les                  | Vos cinectives de p     Vos renseignements p     Votre (vos) bénéficiair                                                    | e(s)                                                                                            |                                                       |                                       |
| seignements sur tous<br>régimes, mais il est     | Choisissez votre<br>votre demande de                                                                                        | (vos) régime(s), la date d<br>e relevé électronique.                                            | e de                                                  |                                       |
| ssible d'afficher des<br>seignements sur un      | Régime(s) *                                                                                                    | Tous vos                                                                                        | s régimes 💽                                           |                                       |
| ime en particulier.                              | Date d'ouverture de la pé                                                                                                   | eriode * aaaa/m                                                                                 | m/jj                                                  |                                       |
| participant peut                                 | Date de clôture de la pér                                                                                                   | iode * aaaa/m                                                                                   | m/jj                                                  |                                       |
| iquer la date<br>ouverture et de clôture         | Sauvegarder une co                                                                                                    | opie de votre relevé électronique.                                                              | 2                                                     |                                       |
| la période qu'il désir<br>uvrir avec son relevé. |                                                                                                    |                                                                                                 | Réinitialiser  Soumettr                               | e 🕨                                   |
|                                                  |                                                                                                    |                                                                                                 |                                                       |                                       |
|                                                  | Cette case est co<br>défaut, mais le p                                                                                      | chée par E<br>articipant le                                                                     | En cliquant sur So <i>umet</i><br>e relevé est généré | tre,                                  |
|                                                  | peut la décocher                                                                                                    | s'il ne a                                                                                       | automatiquement et                                    |                                       |
|                                                  | une conie de sor                                                                                                    |                                                                                                 | ipparait en format r Di                               | •                                     |

## Choisissez une autre trousse de relevé

|                                             | Demandez un<br>relevé                                                                                                | Choisissez une autre<br>trousse de relevé                                                                                                    | Créez votre<br>propre relev                         | vé                 | Relevés                             |
|---------------------------------------------|----------------------------------------------------------------------------------------------------|----------------------------------------------------------------------------------------------------|-----------------------------------------------------|--------------------|-------------------------------------|
|                                             | * Renseignements oblig                                                                                               | * Renseignements obligatoires                                                                                                    |                                                     |                    |                                     |
|                                             | Étape 1 : Choisis                                                                                                    | ssez l'une des trousses de                                                                                                    | vantes. * V Relevés électroniques personnalisé      |                    |                                     |
| rousse personnalisée                        | Trousses disponibles                                                                                                 |                                                                                                    | Choisissez Regardez<br>une un<br>trousse exemple    |                    | > Paramètres de livraison du relevé |
| ue le participant a lui-                    | •+ de base                                                                                                    |                                                                                                    | 0                                                   | s/o                |                                     |
| nême créée                                  | •+ avec rendement                                                                                                    | 1                                                                                                    | 0                                                   | s/o                |                                     |
| iste des trousses                           | + de base sans ren                                                                                                   | seignements personnels                                                                                                    | 0                                                   | s/o                |                                     |
| oreetablies                                 | + de planification d                                                                                                 | le la retraite                                                                                                    | 0                                                   | s/o                |                                     |
| l est possible de                           | + avec transaction                                                                                                   | s détaillées                                                                                                    | 0                                                   | s/o                |                                     |
| personnalisées.                             | • - sommaire exécut     · Votre nom et adres     · Votre programme e     · Votre actif en bro     · Vos taux de rend | tif<br>sse<br>collectif en bref<br>ef<br>dement nets personnalisés                                                                                                    | 0                                                   | <b>⊻</b>           |                                     |
| iens aux exemples de<br>rousses préétablies | () Cliquez sur 坐 1<br>Vous pouvez su<br>relevé en clique<br>Étape 2 : Choisis                                        | pour voir un exemple de trousse d<br>upprimer tout relevé personnalisé<br>int sur ► Supprimer.<br>•<br>•<br>•<br>•<br>•<br>•<br>•<br>•<br>•<br>•<br>•<br>•<br>•<br>•<br>•<br>•<br>•<br>•<br>• | e relevé.<br>sauvegardé dans l'<br>, la date d'ouve | onglet Créez votre | re propre<br>ate de                 |
|                                             | Cloture de votre<br>Régime(s) *                                                                                      | demande de releve electr<br>Tous vo:                                                                                                    | onique.<br>s régimes 🔹                              | 0                  |                                     |
|                                             | Date d'ouverture de la p                                                                                             | Date d'ouverture de la période *                                                                                                    |                                                     |                    |                                     |
|                                             | Date de clôture de la pe                                                                                             | Date de clôture de la période * sasa/mm/jj                                                                                                    |                                                     |                    |                                     |
|                                             | Sauvegarder une                                                                                                    |                                                                                                    |                                                     |                    |                                     |
|                                             |                                                                                                    |                                                                                                    |                                                     |                    |                                     |

# Créez votre propre relevé

|                                                                                | Relevés électroniques personna                                                                                               | lisés                                 |
|--------------------------------------------------------------------------------|----------------------------------------------------------------------------------------------------|---------------------------------------|
|                                                                                | Demandez un Choisissez une autre trousse de relevé Créez votre propre relevé                                                 | Relevés                               |
|                                                                                | * Renseignements obligatoires                                                                                                | > Historique des relevés              |
|                                                                                | Étape 1 : Choisissez votre point de départ. *                                                                                | ✓ Relevés électroniques personnalisés |
| e participant peut créer<br>on propre relevé à partir<br>e zéro ou le créer en | <ul> <li>Je veux créer mon relevé électronique à partir<br/>de zéro.</li> </ul>                                              | > Paramètres de livraison du relevé   |
| tilisant une trousse<br>réétablie.                                             | Je veux créer mon relevé électronique en<br>utilisant la trousse suivante comme point de<br>départ. Sélectionnez une trousse |                                       |
|                                                                                | Étape 2 : Choisissez les éléments de votre trousse de relevé él<br>parmi les suivants. *                                     | ectronique                            |
| Pertains éléments doivent                                                      | Éléments de relevé électronique                                                                                              | Ajoutez un élément                    |
| tre inclus dans le relevé.                                                     | Votre nom et adresse                                                                                                    | → ✓ ^                                 |
| (                                                                              | Votre programme collectif en bref                                                                                            | ~                                     |
|                                                                                | Votre actif en bref                                                                                                    | ~                                     |
|                                                                                | Vos taux de rendement nets personnalisés                                                                                     |                                       |
| ómento de la trausse                                                           | Votre Vérificateur retraite <sup>w⊂</sup>                                                                                    |                                       |
| choisir                                                                        | Vos transactions détaillées, échéanoes et réinvestissements                                                                  |                                       |
|                                                                                | Répartition de l'actif par catégorie                                                                                         |                                       |
| le participant désire                                                          | Actif de votre régime en bref                                                                                                |                                       |
| re en mesure de<br>emander son relevé<br>ersonnalisé de nouveau,               |                                                                                                    | 0                                     |
| ui donnant un nom. Il<br>ourra ensuite le retrouver                            | Étape 3 : Choisissez votre (vos) régime(s), la date d'ouverture<br>clôture de votre demande de relevé électronique.          | et la date de                         |
| hoisissez une autre trousse<br>e relevé.                                       | Régime(s) * Tous vos régimes 🔹 3                                                                                             |                                       |
|                                                                                | Date d'ouverture de la période *                                                                                             |                                       |
|                                                                                | Date de clôture de la période * assa/mm/jj                                                                                   |                                       |
|                                                                                | Sauvegarder une copie de votre relevé électronique.                                                                          |                                       |
|                                                                                | Réinitialiser <b>&gt;</b>                                                                                                    | Soumettre 🕨                           |

#### Paramètres de livraison du relevé

À partir de cette section, vos participants peuvent visualiser les paramètres de livraison du relevé que vous (le responsable de régime) leur émettez, et les modifier selon leurs besoins. Ainsi, ils peuvent choisir de recevoir tous leurs relevés en format électronique, papier ou garder celui que vous avez choisi.

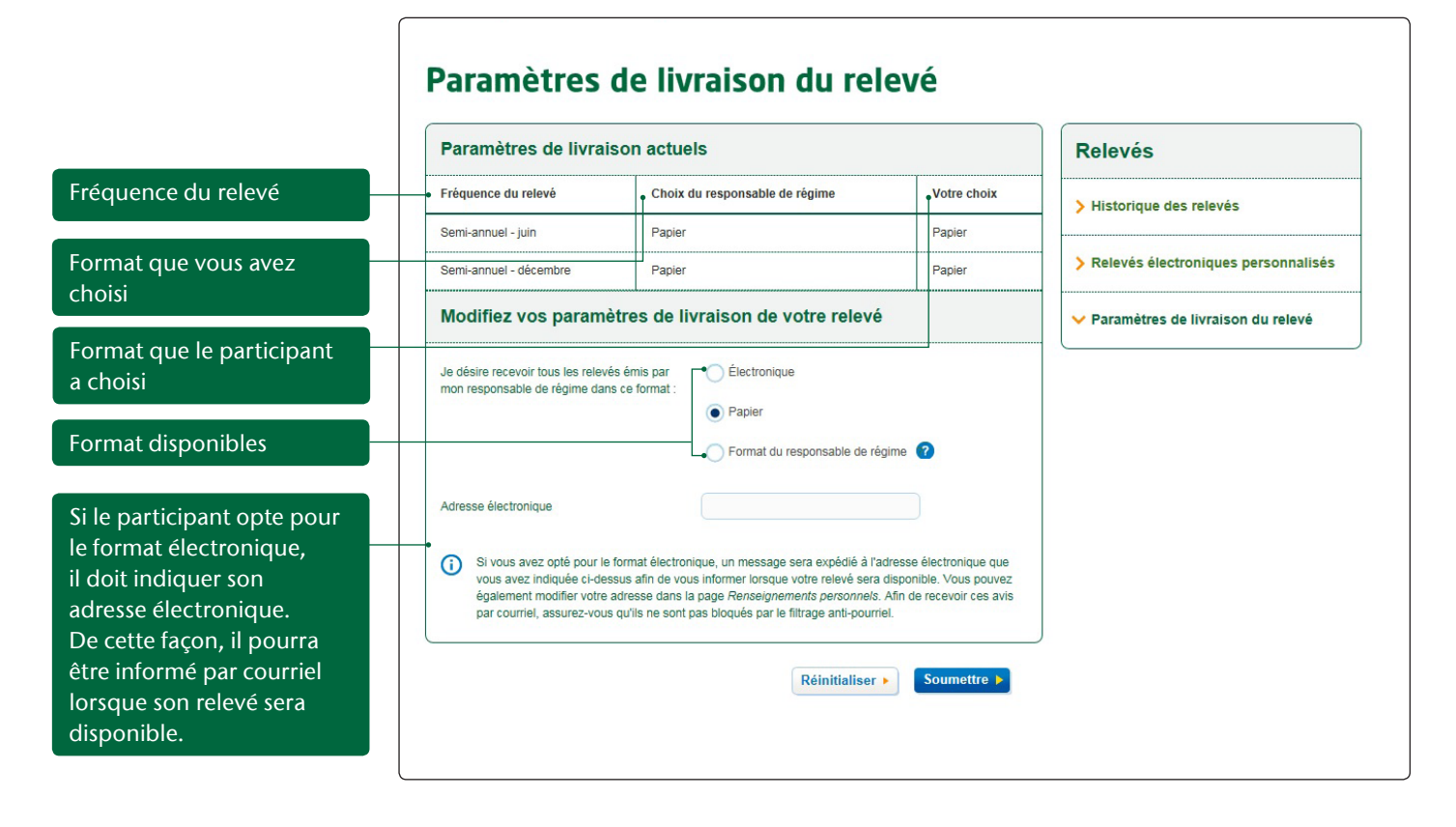

Pour découvrir toutes les améliorations apportées à la section *Relevés électroniques personnalisés* du Salon VIP des participants, visitez le www.manulife.ca/vipdemo/ member/fr dès aujourd'hui!